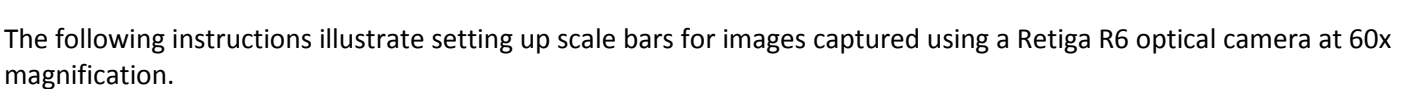

#### 1) Open the optical image in Ocular.

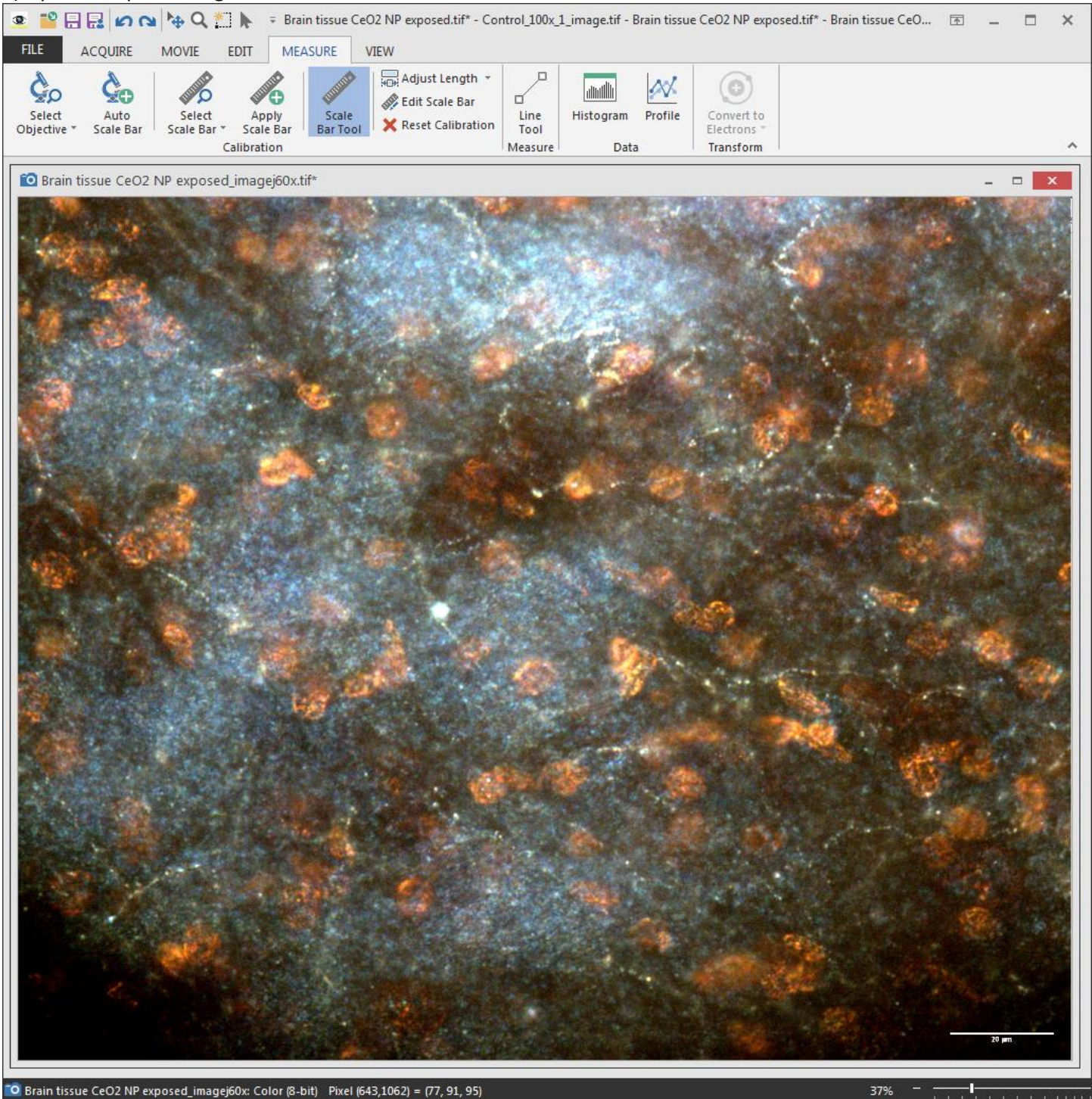

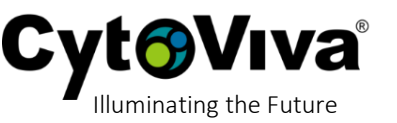

### 2) Go to Measure >> Select Scale Bar >> Setup Scale Bars.

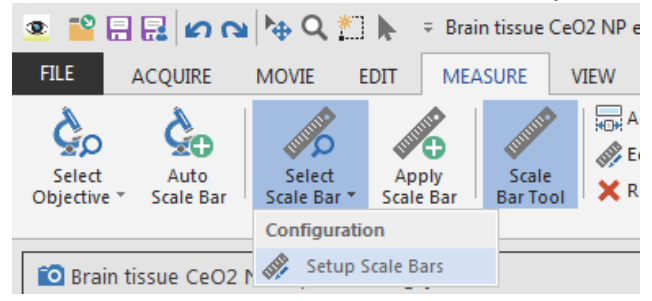

## 3) Type in 60x, then Add New Bar.

| Setup Scale Bars | ×                      |
|------------------|------------------------|
|                  | Scale bar name:<br>60x |
|                  | کَب Edit Calibration   |
|                  | Rename                 |
|                  | Close                  |

4) Next, we need to enter the calibration values for the scale bar we are setting up. In this example we are setting up a scale bar for 60x magnification.

| Scale Bar Settings            |                |
|-------------------------------|----------------|
| Calibration                   |                |
| 60x                           |                |
| Distance in image pixels:     | 0 pixels       |
| Distance in calibrated units: | 0              |
| Appearance                    |                |
| Scale bar calibrated size:    | 0              |
| Position of scale bar symbol: | Bottom Right 🖌 |
| ✓ Show scale bar              |                |
| Show scale text               |                |
|                               |                |
|                               | OK Cancel      |

5) Reference the pixel resolution chart and select the proper value for 60x. Note that if you want to set your scale bar in nm, use the nm value and select nm from the drop-down menu. In this example, we will use um (micron). From this chart, we will need value .0757.

Illuminating the Future

|               | Retiga R6 QI695 CCD |          |             |
|---------------|---------------------|----------|-------------|
|               | 4.54 um Pixel Size  |          |             |
|               | No Binning          |          |             |
| Magnification | nm/pixel            | um/pixel | nm Distance |
| 1x            | 4540                | 4.54     | 0.220       |
| 4x            | 1135                | 1.135    | 0.88        |
| 10x           | 454                 | 0.454    | 2.20        |
| 20x           | 227                 | 0.227    | 4.41        |
| 40x           | 113.50              | 0.1135   | 8.81        |
| 50x           | 90.80               | 0.0908   | 11.01       |
| 60x           | 75.67               | 0.0757   | 13.22       |
| 100x          | 45.40               | 0.0454   | 22.03       |

6) Here we have entered the following values:

**Distance in image pixels** = 1 (this means the next value is the distance for one single pixel) **Distance in calibrates units** = .0757 um (this means that one pixel at 60x magnification is .0757 um, or 75.67 nm) **Scale bar calibrated size** = 20 (this means that the scale bar displayed will be 20 um in length)

Once all values are entered, select OK.

| Scale Bar Settings            |          |        |
|-------------------------------|----------|--------|
| Calibration                   |          |        |
| 60x                           |          |        |
| Distance in image pixels:     | 1        | pixels |
| Distance in calibrated units: | .0757    | µm 🗸   |
| Appearance                    |          |        |
| Scale bar calibrated size:    | 20       | μm     |
| Position of scale bar symbol: | Bottom R | ight 🗸 |
| Show scale bar                |          |        |
| ✓ Show scale text             |          |        |
|                               |          |        |
|                               |          |        |
|                               | OK       | Cancel |

CytoViva – Setting up Scale Bars in Ocular CytoViva®

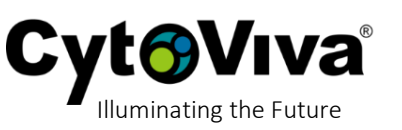

## 7) Select Close.

| Setup Scale Bars | ×                      |
|------------------|------------------------|
| 60x              | Scale bar name:<br>60x |
|                  | Cy Edit Calibration    |
|                  | Add New Bar            |
|                  | Rename                 |
|                  | 💦 Delete               |
|                  |                        |
|                  | Close                  |
|                  |                        |

8) Go to Measure, Select Scale Bar, then select the desired scale bar calibration from the list. In this example we have only established one scale bat for 60x magnification so this is selected by default. If additional scale bar calibrations are set up they will also be displayed in this menu.

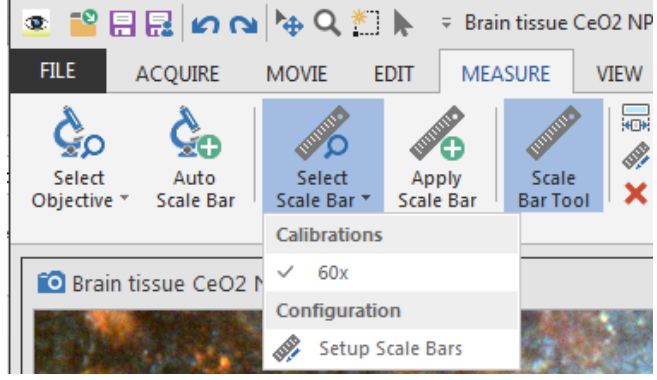

# CytoViva – Setting up Scale Bars in Ocular CytoViva®

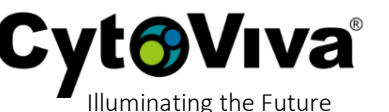

9) Select Apply Scale Bar and the scale bar will be displayed. Note that in this example we included a previous scale bar applied in imageJ for reference and verification of the scale bar calibration.

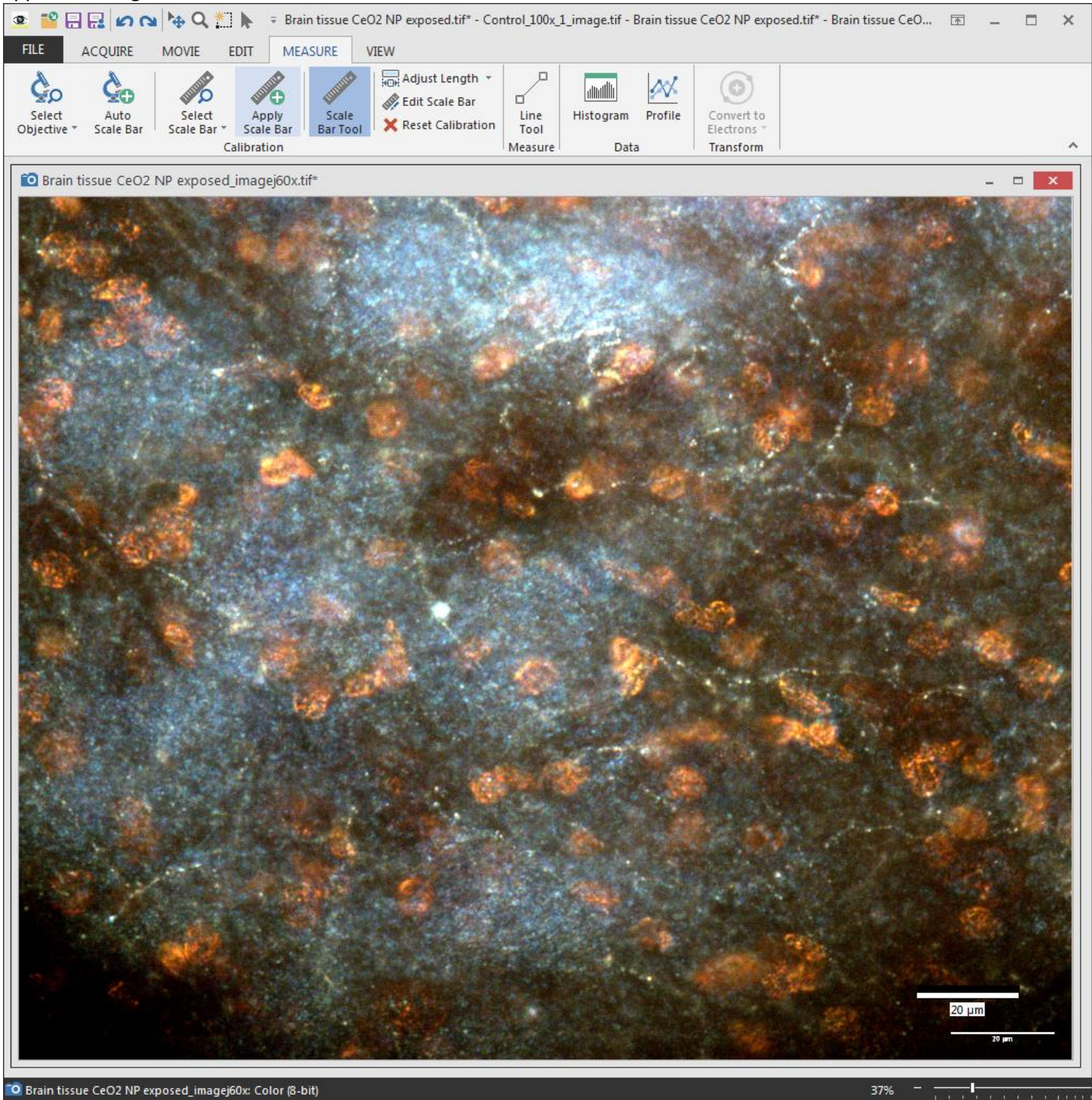